# <u>www.alosip.com</u> COMO USAR CALLSHOP

1. Abrimos el programa CallShop.

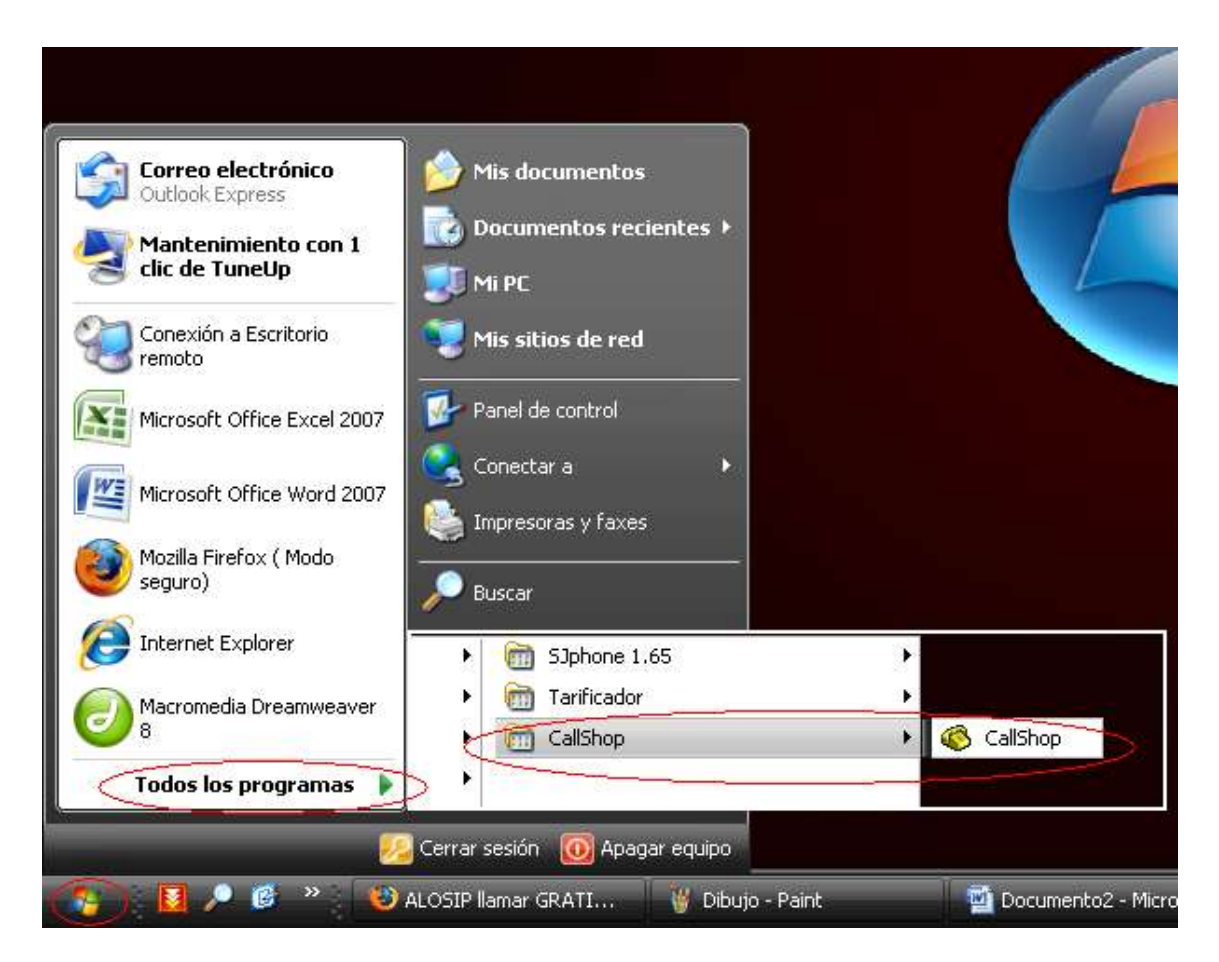

2. Se presenta esta venta, en la cual debe ingresar los datos de Usuario y contraseña de su cuenta Callshop (cuenta madre). Y Clic en Log In

| CallShop         | ×                     |
|------------------|-----------------------|
| Operator name    | Operator1             |
| Username:        | (888888<br>           |
| Password:        |                       |
| Г                | Save password         |
| Please enter you | ur Login and Password |
| Log              | In Exit               |

3. Se nos presentan todas las cabinas asignadas.

| \delta CallShop | -        |       |             | -        |          |             | -        | _     |  |
|-----------------|----------|-------|-------------|----------|----------|-------------|----------|-------|--|
|                 | cabina1  |       |             | cabina2  |          | cabina3     |          |       |  |
| Destination     | Duration | Cost  | Destination | Duration | Cost     | Destination | Duration | Cost  |  |
|                 |          |       |             |          |          |             |          |       |  |
|                 |          |       |             |          |          |             |          |       |  |
|                 |          |       |             |          |          |             |          |       |  |
|                 |          | •     | •           |          | <u>۱</u> | •           |          | •     |  |
| No              | calls    | Print | No          | calls    | Print    | No          | calls    | Print |  |

- 4. Las cuentas de las cabinas deben estar configuradas en los adaptadores de banda ancha (Linsys Pap2), teléfonos Ip, o o softphone que se van ha usar para comunicarse, para su configuración puede ver los videos en <u>http://www.alosip.com/videos.htm</u> Las cuentas de las cabinas funcionan solo si esta abierto el Programa CallShop. El consumo que realice cada una de las cabinas se descuenta de su cuenta Callshop (Cuenta madre).
- 5. Listo a usar el sistema.

| 🌾 CallShop      |                   |       | _           |          | _     |             |          |       |
|-----------------|-------------------|-------|-------------|----------|-------|-------------|----------|-------|
|                 | cabina1           |       |             | cabina2  |       |             | cabina3  |       |
| Destination     | Duration          | Cost  | Destination | Duration | Cost  | Destination | Duration | Cost  |
| 13607171552     | 00:00:02          | 0.12  |             |          |       |             |          |       |
| •               |                   | F     | •           |          | ►     | •           |          | Þ     |
| 0.1             | 12                | Print | No          | calls    | Print | No          | calls    | Print |
| Booths #1 Web F | Page Settings Bil | ls    |             |          |       |             |          |       |

|             | 1063     |       | 1                                                                   | 1065                             |                      |                                                                        | 3001                                         |                                      |               | 4000     |       |
|-------------|----------|-------|---------------------------------------------------------------------|----------------------------------|----------------------|------------------------------------------------------------------------|----------------------------------------------|--------------------------------------|---------------|----------|-------|
| Destination | Duration | Cost  | Destination                                                         | Dutation                         | Cost.                | Cestination                                                            | Duration                                     | Cost                                 | + Destination | Duration | Cost  |
| 47600123222 | 80-00-00 | Ģ.00  | <ul> <li>49500456458.</li> <li>1064</li> <li>49500123456</li> </ul> | 00:00:00<br>00:00:44<br>00:03:41 | 0.00<br>0.03<br>0.00 | 496000055644<br>4077456967<br>42111222309<br>4077444111<br>49600955741 | 00.00.29 00.00.35 00.00.00 00.06.05 00.02.14 | 0.25<br>0.04<br>0.00<br>0.26<br>1.29 | •             | 00.00.00 | 8.00  |
| 1           |          | (t)   | (•1                                                                 |                                  |                      |                                                                        | 1                                            |                                      | 1             | 0        |       |
| 0.0         | 0€       | Print | 0.03                                                                | e .                              | Print                | 2.6                                                                    | 5€                                           | Print                                | 0.0           | 00       | Print |

En la pestaña Bills usted puede ver las llamadas por sus cabinas y si desea imprimir.

| 2         | 7                | 14/11/07 1 | 3:03:2  | Operator 1 |          | test2  |          | -<br> |           | 0       |           | notar cost incl. taxes |      |       |
|-----------|------------------|------------|---------|------------|----------|--------|----------|-------|-----------|---------|-----------|------------------------|------|-------|
| 3         | 3                | 14/11/07 1 | 3:07:2  | Operator1  |          | test2  |          | 1     | -<br>1.32 | 0.29    |           | 1.61                   |      |       |
| ł         | 4                | 14/11/07 1 | 3:08:0  | Operator1  |          | My las | st Cabin | 1     | 1.32      | 0.29    |           | 1.61                   |      |       |
| -         | 5                | 14/11/07 1 | 3:11:1  | Operator1  |          | My las | st Cabin | 1     | 1.32      | 0.29    |           | 1.61                   |      |       |
| e         | 6                | 14/11/07 1 | 3:13:2  | Operator1  |          | My las | st Cabin | (     | 0.36      | 0.08    |           | 0.44                   | Call | s for |
| 7         | 7                | 14/11/07 1 | 3:20:0  | Operator1  |          | My las | st Cabin | 1     | 1.32      | 0.29    |           | 1.61                   | sele | cted  |
| 3115<br>] | s<br>Destination | number 💌   | Call ei | nd date 💌  | Duration | ▼ R    | ate 💌    | Ta    | × 💌 Tot   | al cost | ▼ Total c | ost incl_taxes         | -    |       |
| 4         | 4860055511       | 11         | 1:07:1  | 8 PM       | 107      | 0.     | 54       | 0.2   | 1 0.9     | 6       | 1.17      |                        |      |       |
| 4         | 4860012311       | 11         | 1:05:1  | 7 PM       | 40       | 0.     | 54       | 0.0   | 8 0.3     | 6       | 0.44      |                        |      |       |
|           |                  |            |         |            |          |        |          |       |           |         |           |                        |      |       |

#### PARA CAMBIAR LAS TARIFAS A SUS CLIENTES

Antes que nada cabe mencionar, que la tarifa a las cabinas es distinta a la que se le cobra a usted. En la tarifa cabinas a usted asignada se tomo en consideración el siguiente criterio:

En llamadas que la tarifa a usted sea menor o igual a 6 centavos se puso un precio de 12 centavos, es decir una ganancia mayor del 100%

En llamadas que la tarifa a usted este entre 7 y 10 centavos se puso el precio al doble para que usted tenga una rentabilidad del 100%

En el resto de llamadas que la tarifa a usted es mayor a 10 centavos se le asigno una rentabilidad del 80%.

Si usted desea cambiar las a tarifas a sus clientes, lo puede hacer siguiendo los siguientes pasos:

1. De clic en el siguiente vinculo <u>http://207.182.136.186/Portal/Main.aspx</u> e ingrese los datos de su cuenta Callshop en User y Password. Es escoja User Type: Client CallShop

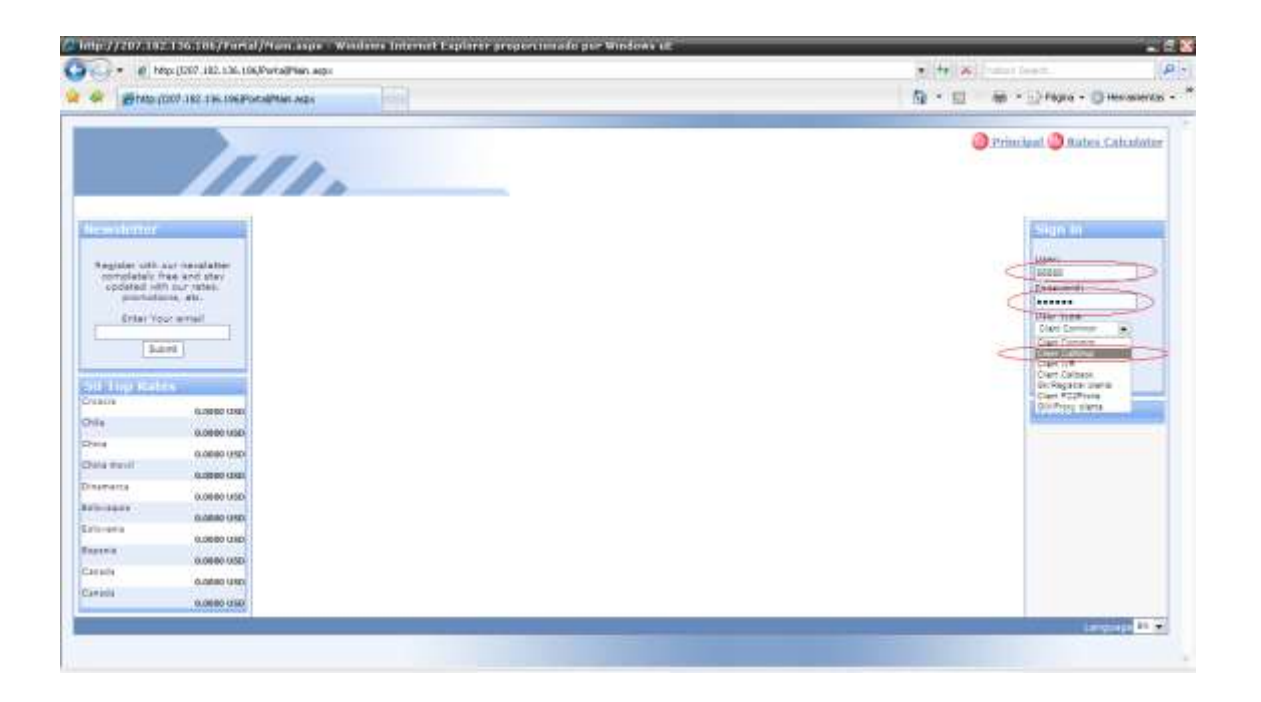

2. Ya en nuestra cuenta, damos clic con el mouse en Cabins y se presentan las cuentas de cabinas que tenemos.

| Modules Menu<br>Cdr   | temp | above Ca | abins text           |                |     |
|-----------------------|------|----------|----------------------|----------------|-----|
| Rates                 |      | Cabin    | S                    |                |     |
| Payments              |      | Login 🔺  | <u>Client type</u>   | <u>Tariff</u>  | CDR |
| Client info           |      | cabina1  | GK/Registrar clients | <u>cabinas</u> | CDR |
| Cabins                |      | cabina2  | GK/Registrar clients | <u>cabinas</u> | CDR |
|                       |      | cabina3  | GK/Registrar clients | <u>cabinas</u> | CDR |
| 50 Top Rates          |      |          |                      |                |     |
| Belgica<br>0.0000 USD |      |          |                      |                |     |
| Brasil<br>0.0000 USD  |      |          |                      |                |     |

3. Damos clic en una de las tarifas que se nos han asignado.

| Modules Menu |            |
|--------------|------------|
| Cdr          |            |
| Rates        |            |
| Payments     |            |
| Client info  |            |
| Cabins       |            |
|              |            |
| 50 Top Rates |            |
| Belgica      | 0.0000 USD |
| Brasil       |            |

temp above Cabins text

| <u>ogin</u> 🔺 | Client type          | <u>Tariff</u>  | CDR        |
|---------------|----------------------|----------------|------------|
| cabina 1      | GK/Registrar clients | <u>cabinas</u> | CDR        |
| cabina2       | GK/Registrar clients | cabinas        | CDR        |
| cabina3       | GK/Registrar clients | <u>cabinas</u> | <u>CDR</u> |
|               |                      |                |            |

4. Se presenta una imagen con las tarifas para nuestras cabinas, damos clic en donde indica el círculo rojo, y podemos editar esta tarifa.

| Rates                                         |                                           |                 |                               |       |      |                                                                                                    |
|-----------------------------------------------|-------------------------------------------|-----------------|-------------------------------|-------|------|----------------------------------------------------------------------------------------------------|
| Prefix                                        | Description                               | Rate            | Period                        | Grace | cuit | Delete                                                                                                    |
| 1                                             | Canada                                    | 0.12            | Sunday 00:00 - Saturday 24:00 | 0     |      | <b>T</b>                                                                                                    |
| 1                                             | Estados Unidos                            | 0.12            | Sunday 00:00 - Saturday 24:00 | 0     |      | t.                                                                                                    |
| 1                                             | Canada movil                              | 0.12            | Sunday 00:00 - Saturday 24:00 | 0     | 1    | <b>T</b>                                                                                                    |
| 1                                             | Estados Unidos movil                      | 0.12            | Sunday 00:00 - Saturday 24:00 | 0     | 1    | ti di la constante di la constante di la const |
| 1                                             | Canada                                    | 0.10            | Sunday 00:00 - Saturday 24:00 | 0     | 2    | ti l                                                                                                    |
| 1                                             | Estados Unidos                            | 0.12            | Sunday 00:00 - Saturday 24:00 | 0     | 7    | <u>ش</u>                                                                                                    |
| 1                                             | Canada movil                              | 0.12            | Sunday 00:00 - Saturday 24:00 | 0     | 1    | <b>T</b>                                                                                                    |
| 1                                             | Estados Unidos movil                      | 0.12            | Sunday 00:00 - Saturday 24:00 | 0     | 1    | t.                                                                                                    |
| 1242                                          | Bahamas                                   | 0.16            | Sunday 00:00 - Saturday 24:00 | 0     | 1    | ti i                                                                                                    |
| 1242                                          | Bahamas                                   | 0.16            | Sunday 00:00 - Saturday 24:00 | 0     | 7    | ti di la constante di la constante di la const |
| Add new prefix                                | <u> </u>                                  |                 |                               |       |      |                                                                                                    |
| Page 1 [ 2 ] [ 3                              | ][4][5][6][                               | 7][8]           | <u>[9][10][]</u>              |       |      |                                                                                                    |
| Total positions : :<br>Export << Ex<br>Import | 548. Total pages : 55<br>port to CSV Expo | 5.<br>rt to XLS | 2                             |       |      |                                                                                                    |
| Rates imported s                              | uccessfully                               |                 |                               |       |      | Filter                                                                                                    |

5. Editamos la tarifa en la ventana que se nos presenta y clic en el visto para guardar el cambio, por ejemplo voy a cambiarle a 0,25 para que se note el cambio.

| Rates          |                      |             |      |                        |         |       |              |          |
|----------------|----------------------|-------------|------|------------------------|---------|-------|--------------|----------|
| Prefix         | Description          | Rate        |      | Period                 |         | Grace | Edit         | Delete   |
|                |                      |             |      | From Day Sunday        | •       |       | ~            |          |
| 1              | Canada               | 0.12        | 5    | From Hour 00:00        |         | 0     | ( <b>/</b> ) |          |
|                |                      | $\sim$      |      | To Day Saturday        |         |       |              |          |
|                |                      |             |      | To Hour 24:00 💌        |         |       |              |          |
| 1              | Estados Unidos       | 0           | 0.12 | Sunday 00:00 - Saturda | y 24:00 | 0     | 7            | t.       |
| 1              | Canada movil         | (           | 0.12 | Sunday 00:00 - Saturda | y 24:00 | 0 0   | 7            | 1        |
| 1              | Estados Unidos movil | (           | 0.12 | Sunday 00:00 - Saturda | y 24:00 | 0     | 7            | <b>T</b> |
| 1              | Canada               | (           | 0.10 | Sunday 00:00 - Saturda | y 24:00 | 0 0   | 7            | 1        |
| 1              | Estados Unidos       | (           | 0.12 | Sunday 00:00 - Saturda | y 24:00 | 0     | 7            | <b>T</b> |
| 1              | Canada movil         | (           | 0.12 | Sunday 00:00 - Saturda | y 24:00 | 0 0   | 7            | 1        |
| 1              | Estados Unidos movil | (           | 0.12 | Sunday 00:00 - Saturda | y 24:00 | 0     | 7            | ti i     |
| 1242           | Bahamas              | (           | 0.16 | Sunday 00:00 - Saturda | y 24:00 | 0 0   | 7            | 1        |
| 1242           | Bahamas              | (           | 0.16 | Sunday 00:00 - Saturda | y 24:00 | 0     |              | ŵ        |
| Add new pre    | efix                 |             |      |                        |         |       |              |          |
| Page 1 [ 2 ] [ | 31[4][5][6][         | 7][8][9][10 | 010  | 1                      |         |       |              |          |

6. La velocidad de cambio va ha depender de su conexión a internet. Y así seguimos con las siguientes tarifas.

| Prefix         | Description             | Rate         | Period                        | Grace | Edit | Delete   |
|----------------|-------------------------|--------------|-------------------------------|-------|------|----------|
| L              | Canada                  | 0.25         | Sund y 00:00 - Saturday 24:00 | 0     | 7    | <b>T</b> |
| L              | Estados Unidos          | 0.12         | Sunday 00:00 - Saturday 24:00 | 0     | 7    | <b>T</b> |
| L              | Canada movil            | 0.12         | Sunday 00:00 - Saturday 24:00 | 0     |      | <b>T</b> |
| L              | Estados Unidos movil    | 0.12         | Sunday 00:00 - Saturday 24:00 | 0     |      | <b>T</b> |
| L              | Canada                  | 0.10         | Sunday 00:00 - Saturday 24:00 | 0     |      | <b>T</b> |
| L              | Estados Unidos          | 0.12         | Sunday 00:00 - Saturday 24:00 | 0     |      | <b>T</b> |
| L              | Canada movil            | 0.12         | Sunday 00:00 - Saturday 24:00 | 0     |      | <b>T</b> |
| L              | Estados Unidos movil    | 0.12         | Sunday 00:00 - Saturday 24:00 | 0     | 7    | <b>T</b> |
| 242            | Bahamas                 | 0.16         | Sunday 00:00 - Saturday 24:00 | 0     | 7    | <b></b>  |
| 242            | Bahamas                 | 0.16         | Sunday 00:00 - Saturday 24:00 | 0     | 7    | <b>T</b> |
| Add new pre    | efix                    |              |                               |       |      |          |
| Page 1 [ 2 ] [ | 3][4][5][6][            | <u>7][8]</u> | <u>[9][10][]</u>              |       |      |          |
| otal positions | : 1096. Total pages : 1 | 10.          |                               |       |      |          |
| mport          |                         |              |                               |       |      |          |
|                |                         |              |                               |       |      | Filter   |

Si usted desea nuestro departamento técnico le puede enviar las tarifas por mail, en un archivo de Excel, para que usted las modifique a su criterio. Y luego a vuelta de correo, uno de los técnicos se lo sube al servidor, pero este servicio adicional tiene un precio de **\$10**